# 教育部司局函件

### 教育部语用司关于实施 2024 年度中华经典 诵读网络专项培训的通知

各省、自治区、直辖市教育厅(教委)、语委,新疆生产建 设兵团教育局、语委:

为全面贯彻党的二十大精神,贯彻落实习近平总书记关 于教育的重要论述和关于语言文化的重要指示批示精神,传 承发展中华优秀语言文化,推进文化自信自强,为教育强国 建设夯实语言文化基石,根据年度工作安排,教育部语用司 继续组织开展中华经典诵读网络专项培训。现将2024年度 专项培训有关事项通知如下:

一、培训对象与名额分配

(一)培训对象:各省(区、市)中小学语文教师,主要为农村地区教师。名额向国家乡村振兴重点帮扶县倾斜。

(二)名额分配:培训名额10000人,依据各省(区、
 市)中小学语文教师总数及需求按比例分配(名额分配表见
 附件1)。

二、培训内容、形式与时间安排

(一)培训内容: 共包括4个专题课程,每个专题20学时。每专题课程均包含古代诗歌、古代散文和诸子百家三

个板块,内容包含诵读、讲解、书写、应用等。参培教师需选择且只可选择1个专题的1个班次进行报名学习。

(二)时间安排: 报名时间为3月18日至3月31日,
学习周期为2024年4月1日至7月14日(各专题及班次时间安排见附件2)。

(三)培训方式:网络培训。参培教师可自行选择电脑或手机客户端完成报名及学习,培训过程中可灵活切换客户端(报名方式见附件3)。

(四)结业与学分认定:参培教师须在28天内完成所 选班次的学习,由国家开放大学数字化学习资源中心颁发培 训结业证书。培训经历可认定为20个培训学时并计入继续 教育学分。

#### 三、组织管理

(一)培训由教育部语言文字应用管理司主办,国家开放大学承办。

(二)请各省级教育(语言文字工作)部门做好本地参 培教师的遴选报名组织工作,并督促教师于3月31日前自 主完成线上报名。培训为各省(区、市)配发报名系统管理 账号(账号、操作流程单独发放),用于掌握本地教师报名 动态情况。

(三)联系方式

1. 国家开放大学数字化学习资源中心

联系人:吕翔、官潇

联系电话: 010-66490747

电子邮箱: lvx@nerc.edu.cn

2. 教育部语言文字应用管理司

联系人: 庹迎香、吴江军

联系电话: 010-66097810, 010-66097843

附件: 1.2024 年度中华经典诵读网络专项培训名额分配表 2.2024 年度中华经典诵读网络专项培训专题及班次 时间安排

3.2024 年度中华经典诵读网络专项培训报名方式

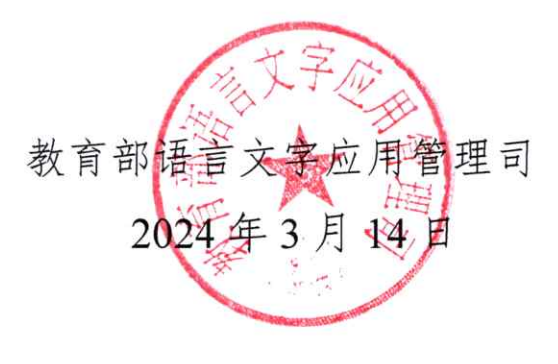

抄送: 国家开放大学

### **附件**1

|    |     | 学员名额   | 序号    | 省份    | 学员名额   |
|----|-----|--------|-------|-------|--------|
|    |     | (单位:人) | / 3 3 |       | (单位:人) |
| 1  | 北京  | 100    | 17    | 湖北    | 300    |
| 2  | 天津  | 100    | 18    | 湖南    | 400    |
| 3  | 河北  | 400    | 19    | 广东    | 500    |
| 4  | 山西  | 300    | 20    | 广西    | 400    |
| 5  | 内蒙古 | 400    | 21    | 海南    | 100    |
| 6  | 辽宁  | 200    | 22    | 重庆    | 200    |
| 7  | 吉林  | 200    | 23    | 四川    | 500    |
| 8  | 黑龙江 | 200    | 24    | 贵州    | 500    |
| 9  | 上海  | 100    | 25    | 云南    | 500    |
| 10 | 江苏  | 300    | 26    | 西藏    | 200    |
| 11 | 浙江  | 300    | 27    | 陕西    | 300    |
| 12 | 安徽  | 400    | 28    | 甘肃    | 400    |
| 13 | 福建  | 300    | 29    | 青海    | 300    |
| 14 | 江西  | 400    | 30    | 宁夏    | 200    |
| 15 | 山东  | 400    | 31    | 新疆    | 400    |
| 16 | 河南  | 500    | 32    | 兵团    | 200    |
|    | 合计  |        |       | 10000 |        |

### 2024 年度中华经典诵读网络专项培训名额分配表

### 附件 2

## 2024 年度中华经典诵读网络专项培训专题及班次 时间安排

| 专题及班次 |     | 开课时间  | 结课时间  | 培训名额<br>( <sup>单位:</sup> 人) |
|-------|-----|-------|-------|-----------------------------|
|       | 第1期 | 4月1日  | 4月28日 | 460                         |
|       | 第2期 | 4月15日 | 5月12日 | 460                         |
| 第一    | 第3期 | 5月6日  | 6月2日  | 460                         |
| 专题    | 第4期 | 5月20日 | 6月16日 | 460                         |
|       | 第5期 | 6月3日  | 6月30日 | 460                         |
|       | 第6期 | 6月17日 | 7月14日 | 460                         |

|    |     | -     |       |                       |
|----|-----|-------|-------|-----------------------|
| 专题 | 及班次 | 开课时间  | 结课时间  | <b>培训名额</b><br>(单位:人) |
|    | 第1期 | 4月1日  | 4月28日 | 460                   |
|    | 第2期 | 4月15日 | 5月12日 | 460                   |
| 第二 | 第3期 | 5月6日  | 6月2日  | 460                   |
| 专题 | 第4期 | 5月20日 | 6月16日 | 460                   |
|    | 第5期 | 6月3日  | 6月30日 | 460                   |
|    | 第6期 | 6月17日 | 7月14日 | 460                   |

| 专题       | 及班次 | 开课时间  | 结课时间  | 培训名额<br>( <sup>单位:</sup> 人) |
|----------|-----|-------|-------|-----------------------------|
|          | 第1期 | 4月1日  | 4月28日 | 460                         |
|          | 第2期 | 4月15日 | 5月12日 | 460                         |
| 第三<br>专题 | 第3期 | 5月6日  | 6月2日  | 460                         |
|          | 第4期 | 5月20日 | 6月16日 | 460                         |
|          | 第5期 | 6月3日  | 6月30日 | 460                         |

| 专题及班次    |     | 开课时间  | 结课时间  | <b>培训名额</b><br>(单位:人) |
|----------|-----|-------|-------|-----------------------|
|          | 第1期 | 4月1日  | 4月28日 | 460                   |
|          | 第2期 | 4月15日 | 5月12日 | 460                   |
| 第四<br>专题 | 第3期 | 5月6日  | 6月2日  | 460                   |
|          | 第4期 | 5月20日 | 6月16日 | 460                   |
|          | 第5期 | 6月3日  | 6月30日 | 460                   |

附件 3

### 2024 年度中华经典诵读网络专项培训报名方式

参培教师可选择**电脑端或手机端任意一种**方式完成登录报名。具体报名步骤如下:

一、电脑端报名步骤

(一) 第一步: 登录网站, 进入申报页面。

1. 登录"泛在学习网": http://www.mymooc.net.cn。

2. 点击顶部导航栏【教育部培训】的下拉菜单,选择【诵读培训】选项。

| 🖸 泛在学习网 | 首页 | 课程 | 通识课 | 思政课 | 直播课 | 教育部培训 | 虚拟仿真课 | 班主任学院 |
|---------|----|----|-----|-----|-----|-------|-------|-------|
|         |    |    |     |     |     | 诵读培训  |       |       |
|         |    |    |     |     |     | 幼教培训  |       |       |

点击后即可进入申报页面,按页面提示填写申报信息。如首次进入或因故中断未完成申报信息填写的选【还未申报】,如已提交申报信息,均选【我已申报】按钮。

#### 2024年度教育部中华经典诵读网络培训

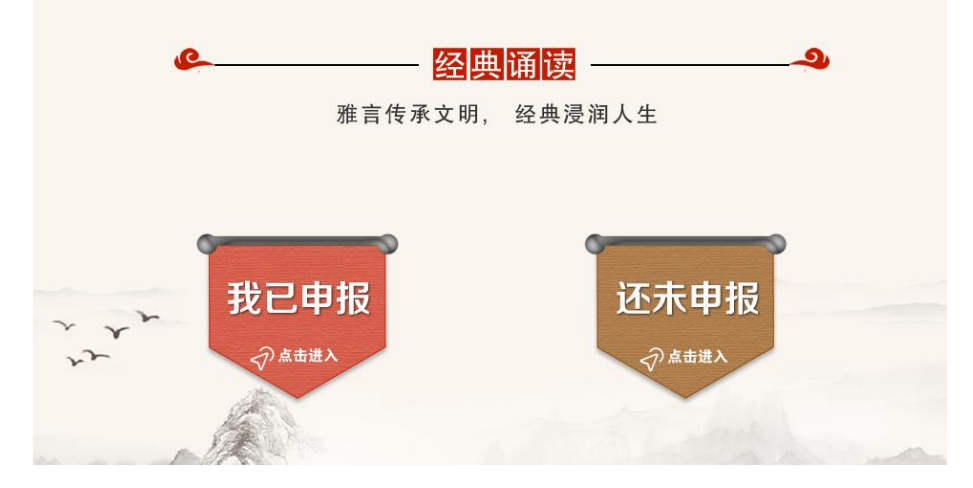

### (二) 第二步:填写申报信息,报名课程。

1. 填写申报信息。填写姓名、教师资格证号、所在学校、 所属区域、手机号等信息,并上传教师资格证照片。

|   | *姓名:     |                    |            |       |  |
|---|----------|--------------------|------------|-------|--|
|   | *教师资格证号: |                    |            |       |  |
|   | *所在学校:   |                    |            |       |  |
|   |          | 注意:兵团的报名款师,请在所属区:  | 或选择【新疆兵团】。 |       |  |
|   | *所属区域:   | ۲<br>۲             | 市 <b>×</b> | ×     |  |
|   | *资格种类:   |                    |            |       |  |
|   | * 任教学科:  | 青春照 (甲华人民共和国数师宣悟业) | ) 刘英建号     |       |  |
|   | *上传资格证:  |                    |            |       |  |
| r | *手机号:    |                    |            |       |  |
|   | *验证码:    |                    |            | 获取验证码 |  |
| 4 |          |                    | 下一步        |       |  |

 微信扫描二维码。绑定系统生成二维码,可实现自由 切换微信端或电脑端的课程学习。

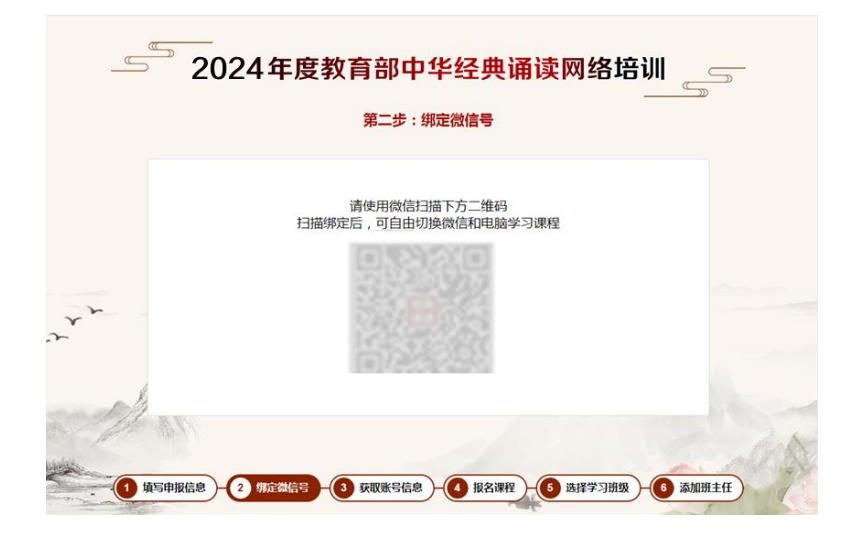

3. 获得专属用户名及密码。用户名默认为填报信息时使用的手机号码,系统直接生成初始密码。点击【下一步】,前往课程报名页面。

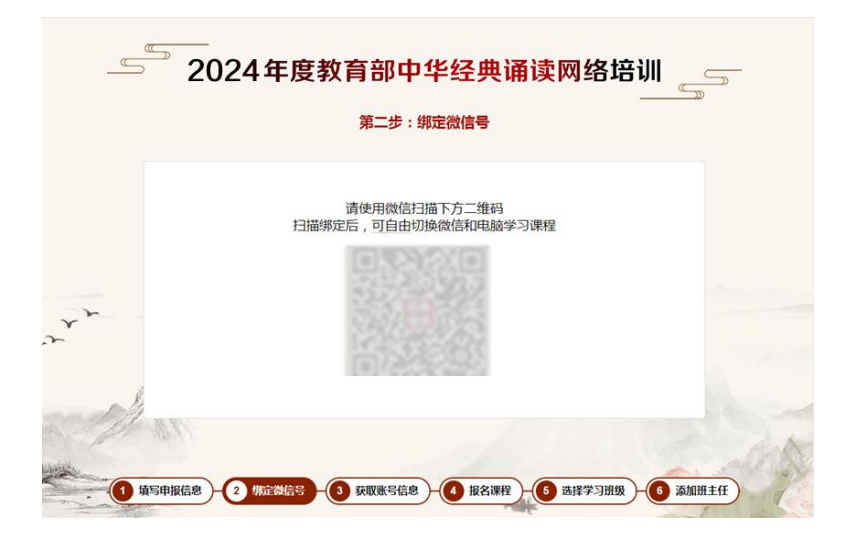

- 4. 课程报名。
- 5 第四步:报名课程 每位老师仅能报名一个专题的其中一期,请根据课程报名内容,时间和情况选择合适的课程 F P 唱 唱 P 1988 P 198 华任典诵读 中华住典诵读 任典诵读 中华任典诵读 .... ..... .... 10 中华经典诵读(第一专题) 中华经典诵读(第二专题) 中华经典诵读(第三专题) 中华经典诵读(第四专题) 去报名 去 报名 去报名 去报名 品 LEE L. - 2 绑定微信号 - 3 获取账号信息 - 4 报名课程 - 5 选择学习班级 - 6 添加班主任 1 填写申报信息
- (1)选择任一专题,点击【去报名】,进入详情页。

(2)查看时间和剩余人数,选择1个合适班次,点击 【我要报名】。

|                | 第                        | 五步:选择学习班级                             |        |      |  |  |  |  |
|----------------|--------------------------|---------------------------------------|--------|------|--|--|--|--|
| C              | <b>诵读专项培</b><br>开课机构:国家都 | <b>训   第一专题</b><br>字化学习资源中心 课程证书:有 课程 | 学时:20  |      |  |  |  |  |
| 中华伊西海话         | 开设班次                     | 开课时问                                  | 已报名额   |      |  |  |  |  |
| 1 7 1243 10 12 | 第一期                      | 2024/03/21 - 2024/04/17               | 0/460人 | 我要最名 |  |  |  |  |
| 第一方赵           | 第二期                      | 2024/04/18 - 2024/05/08               | 0/460人 | 我要报名 |  |  |  |  |
|                | 第三期                      | 2024/05/08 - 2024/05/15               | 0/460人 | 我要服名 |  |  |  |  |
|                | 第四期                      | 2024/05/16 - 2024/06/05               | 0/460人 | 我要报名 |  |  |  |  |

5. 添加班主任。

(1) 报名成功后,请用手机微信扫二维码,添加班主任,此项操作请务必完成。

|   | <br><sup>◎</sup> 2024年度教育部中华经典诵读网络培训<br>                        |     |
|---|-----------------------------------------------------------------|-----|
|   | 第六步:绑定微信号                                                       |     |
|   | 请使用微信扫描下方二维码添加班主任:诵读班主任                                         |     |
| Y | 请及时实际明主任做信,以免请过重要学习内容                                           |     |
|   | 查看我的课程<br>排版信息 - 2 绑定微信号 - 3 获取账号信息 - 4 报名课程 - 6 选择学习班级 - 6 添加册 | tff |

(2) 如您在上个页面未添加班主任,请在报名的课程 信息页面上扫微信二维码,添加班主任,此项操作请务必在 开课前完成。

| C.     | 中华经典诵读 (第一专题)<br>开课机构:国家数字化学习资源中心 课程证书:有 课程学分: 20         |
|--------|-----------------------------------------------------------|
| 中华任典诵读 | 所报班次:第一专题第一期<br>开课时间:2024.5.1<br><b>开课前</b><br>请务必扫码添加班主任 |
|        | 距离开课还有 10 天<br>扫码加调读班主任儆信                                 |

备注: 首次登录后可自行修改密码, 如后期登录课程遗 忘, 可根据页面提示, 使用注册时手机号找回密码。

二、手机端报名步骤

(一) 第一步:关注微信公众号,进入申报页面。

1. 微信公众号搜索"泛在云课堂"进入公众号。

点击页面左下角【发现课程】,菜单中选择【诵读网络专项培训】。

(二) 第二步:填写申报信息,报名课程。

 填写申报信息。填写姓名、教师资格证号、所在学校、 所属区域、手机号等信息,并上传教师资格证照片。

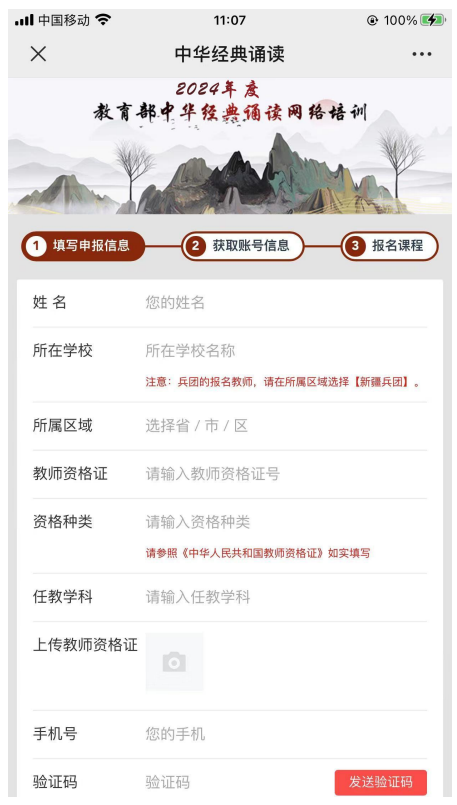

2. 获得专属用户名及密码,可用于电脑客户端的课程学 习(泛在学习网: http://www.mymooc.net.cn)。用户名默认为 填报信息时使用的手机号码,系统直接生成初始密码。点击

### 【下一步】,前往课程报名页面。

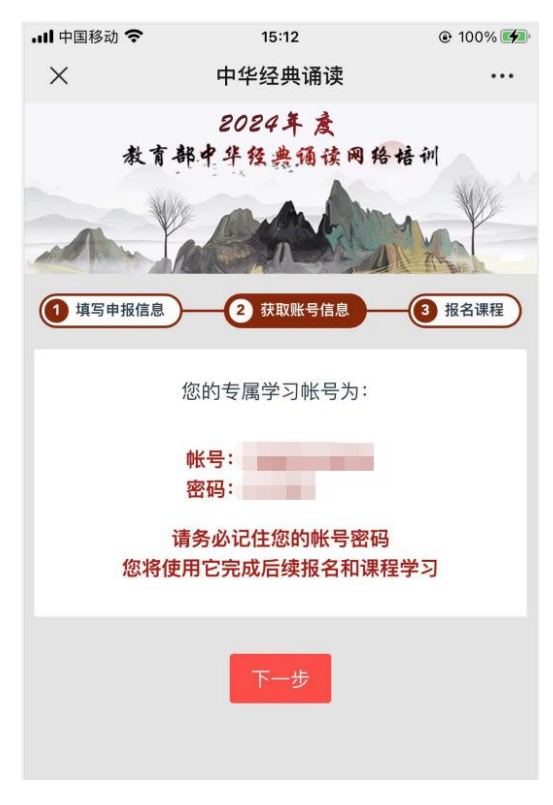

3. 报名课程

(1)选择任一专题,点击【立即报名】,进入详情页,并点击【我要报名】。

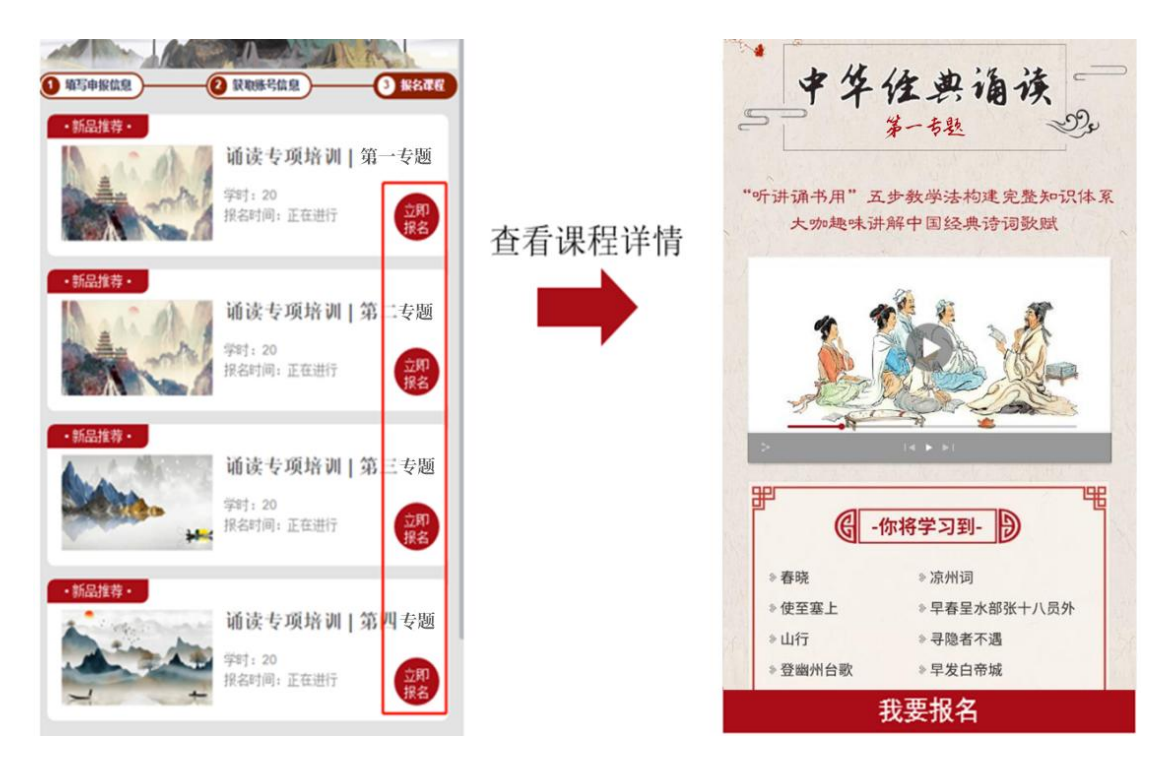

(2)选择1个合适班次点击【确认报名】,即完成报名。

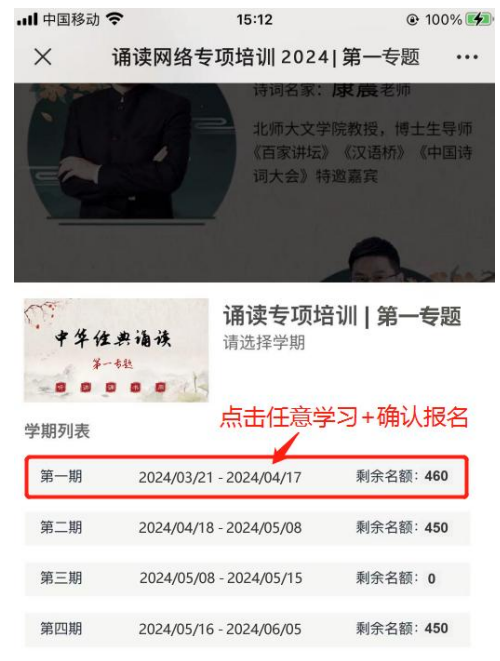

确认报名

(3) 报名成功后,请在打开的弹窗上微信识别二维码, 添加班主任,此项操作请务必完成。

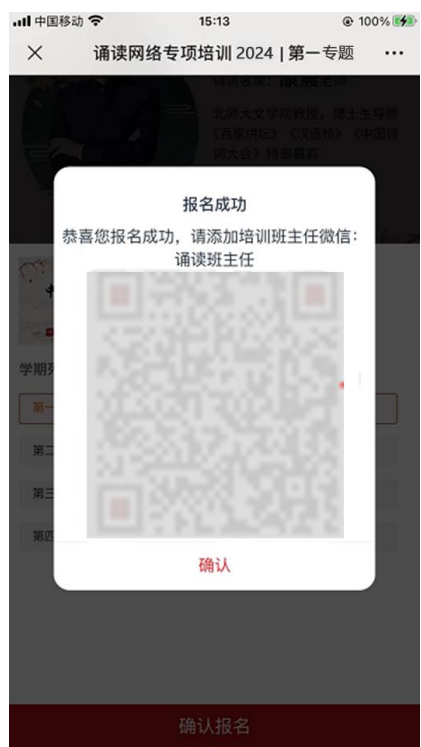

(4) 如您在上个页面未添加班主任,请在报名成功的 页面上微信识别二维码,添加班主任,此项操作请在开课前 完成。

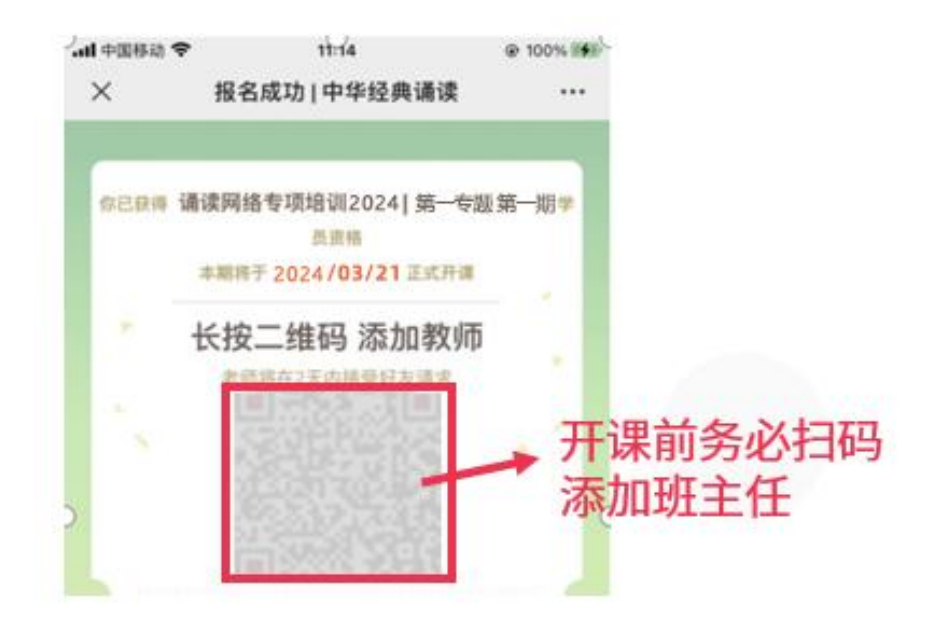